## Import for State and Regional

| Preparation for Import |             |                                                                                                    |
|------------------------|-------------|----------------------------------------------------------------------------------------------------|
| 1.                     | Setu        | p folders for each "feeder" tournament on the hard drive of the Main Computer.                                                                                                    |
|                        | 1.          | Use something like <u>c:\d1, c:\d2, c:\d3</u> , and <u>c:\d4</u> <ul> <li>Hv-Tek uses default names for the <b>Backup</b> and <b>Advancer</b> files.</li> </ul>                                            |
|                        |             | 1. It's possible the Advancer Files could all be named Tcl02-01.tcl and the Roster Files could all be named Tcl01-01.tcl (or whatever)                                                                     |
|                        |             | so they need to be saved in separate folders. (or disks) <ul> <li>It doesn't matter where they are as long as you browse to them when you import advancers in Hy-Tek.</li> </ul>                           |
|                        | 2           | <ul> <li>Rather than renaming each TCL file attachment or saving to a disk, it's easier to put the files in separate folders,</li> </ul>                                                                   |
| 2.                     | Z.<br>Setu  | p Hy-Tek with two meets                                                                                                    |
|                        | Α.          | Setup the Master Meet for the tournament                                                                                                    |
|                        |             | b. Under Setup   Athlete / Relay Preferences                                                                                                    |
|                        |             | <ul> <li>Check Enter Competitor Numbers   and Disable Uniqueness</li> <li>Other options for athletes should not be checked!</li> </ul>                                                                     |
|                        |             | c. Purge selectively and delete all Teams   Athletes   Entries/Results   Relays                                                                                                    |
|                        | B.          | d. Save and wait for data files.<br>Setup a simple <b>Top4 Import Meet</b>                                                                                                    |
|                        |             | a. Make sure all events and parameters follow the OHSAA Event Numbers and Setup                                                                                                    |
|                        |             | <ul> <li>Onder Setup   Athlete / Relay Preference</li> <li>Check Enter Competitor Numbers   and Disable Uniqueness</li> </ul>                                                                              |
|                        |             | Other options for athletes should not be checked!                                                                                                    |
|                        |             | d. Save and wait for data files.                                                                                                    |
| 3.                     | Revi        | ew and test everything a few days before the data is imported.                                                                                                    |
| When e-mail arrives:   |             |                                                                                                    |
| 1.                     | Save        | all attachments to the folder for that site.                                                                                                    |
|                        | А.          | Select all attachments and browse to the folder                                                                                                    |
|                        |             | <ol> <li>Other e-mail programs may do it differently.</li> </ol>                                                                                                    |
| 2                      | B.<br>After | Determine which TCL file is for Rosters and which is for Entries.<br>the files are saved, you can close the e-mail                                                                                         |
| Start Hv-Tek:          |             |                                                                                                    |
|                        |             |                                                                                                    |
| 1.                     | Oper        | I the Top4 Import Meet                                                                                                    |
|                        | A.          | 1. Select Import   Entries                                                                                                    |
|                        |             | <ol> <li>Browse to the folder with the files from the tournament site.</li> <li>Highlight the TCL file and click Open</li> </ol>                                                                           |
|                        |             | 4. On the first pop-up window   Click on <u>O</u> k.                                                                                                    |
|                        |             | <ol> <li>On the second pop-up window</li> <li>Always Check "Import comp#'s, but do not replace existing comp#'s!"</li> </ol>                                                                               |
|                        | P           | ■ Click on <u>O</u> k.                                                                                                    |
|                        | В.          | 1. Gender   Both                                                                                                    |
|                        |             | 2. Rounds   Prelims Only                                                                                                    |
|                        |             | 3. Select <u>A</u> ll<br>4. Columns   Single                                                                                                    |
|                        |             | 5. Include in Performance Lists   Entry Marks - Competitor #s - No Relay Names                                                                                                    |
|                        |             | <ul> <li>Create Report   Print and label accordingly.</li> <li>Please note: Hy-Tek shows the place to the right, but the performance list does not always list them in 1-2-3-4 order when there</li> </ul> |
|                        |             | were Judge's decisions!<br>- Make a note or highlight those that listed "out of order!"                                                                                                    |
|                        |             | 7. <u>C</u> lose                                                                                                    |
| 2                      | C.<br>Oper  | Purge and wait for next set of data                                                                                                    |
| 2.                     | A.          | Use the File tab in upper left corner                                                                                                    |
|                        |             | <ol> <li>Select Import   Entries</li> <li>Browse to the folder with the files from the tournament site.</li> </ol>                                                                                         |
|                        |             | 3. Highlight the <b>TCL</b> file and click Open                                                                                                    |
|                        |             | 4. On the first pop-up window   Click on <u>O</u> k.                                                                                                    |
|                        |             | <ul> <li>Always Check "Import comp#'s, but do not replace existing comp#'s!"</li> </ul>                                                                                                    |
|                        | R           | Click on <u>O</u> k. Use the File tab in upper left corner                                                                                                    |
|                        | Б.          | 1. Select Import   Rosters                                                                                                    |
|                        |             | <ol> <li>Browse to the folder with the files from the tournament site.</li> <li>Highlight the TCL file and click Open</li> </ol>                                                                           |
|                        |             | 4. On the first pop-up window   Click on <b>Q</b> k.                                                                                                    |
|                        |             | <ol> <li>On the second pop-up window</li> <li>Always Check "Import comp#'s but do not replace existing comp#'s!"</li> </ol>                                                                                |
|                        |             | <ul> <li>Click on <u>O</u>k.</li> </ul>                                                                                                    |
|                        | C.          | Repeat for each set of data                                                                                                    |